## **Instructions on Using Xitracs Portal Planning Module**

Xitracs is a web-based Accreditation Management System used by the Texas Tech University Health Sciences Center El Paso. This online portal provides a workspace where users can develop, edit, and review responses to Institution Effectiveness (IE) Plans.

To access the Xitracs portal click on the following URL:

https://elpaso-ttuhsc.xitracs.net/survey

This will redirect the user to the TTUHSC El Paso logon page:

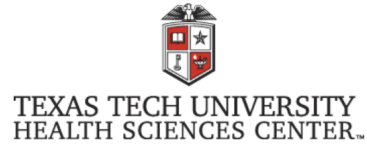

You are entering a Secure Service - please log in!

| Enter your Username and Password          |
|-------------------------------------------|
| Username:                                 |
| user1                                     |
| Password:                                 |
| •••••                                     |
| LOGIN clear                               |
| Forgot your password?<br>Forgot username? |

For security reasons, please  $\underline{\log \ out}$  and exit your web browser when you are done accessing services that require authentication!

Use of TTUHSC Information resources is subject to University O.P.'s and other applicable laws. As a state higher education institution, TTUHSC is required by the State of Texas to notify you of the following: "A) Unauthorized use is prohibited, B) Usage may be subject to security testing and monitoring, C) Misuse is subject to criminal prosecution, and D) No expectation of privacy except as otherwise provided by applicable privacy laws" (Texas Administrative Code, 202.75).

Enter you eRaider and password (same username/password used to logon to Windows).

## **Planning Module**

To view your Department's Unit please click on the Plans option in the Tab menu or the View button under "My Open Activities".

| TEXAS TECH UNIVERSITY<br>HEALTH SCIENCES CENTER-<br>EL PASO<br>Home Plans Programs                                                                                                    |                                                                         | 😔 Logout  |
|----------------------------------------------------------------------------------------------------|-------------------------------------------------------------------------|-----------|
| <b>A</b>                                                                                                    | O                                                                       | * Xitracs |
| Welcome to your Xitracs Portal™                                                                                                    |                                                                         |           |
| We have designed this as a helpful and easy-to-use tool to let you access and<br>input key information. You can view and verify your current credentials information,<br>plus you can respond to requests for information quickly and easily using our<br>survey feature. | My Open Activities<br>You have 3 plan sections that require your input. | View      |
| We hope you find this beneficial and we welcome your your suggestions for<br>improvement.                                                                                                    | You have 7 program reports that require your input.                     | View      |
| The IR and IT Services Team                                                                                                    |                                                                         |           |

On the following page click on the Administrative Support Units bar.

| Administrative Support Units - Texas Tech University Health Sciences Center El Paso - Administrative Support Units | * |
|----------------------------------------------------------------------------------------------------|---|
|----------------------------------------------------------------------------------------------------|---|

Click on Open on the desired Unit to start adding information.

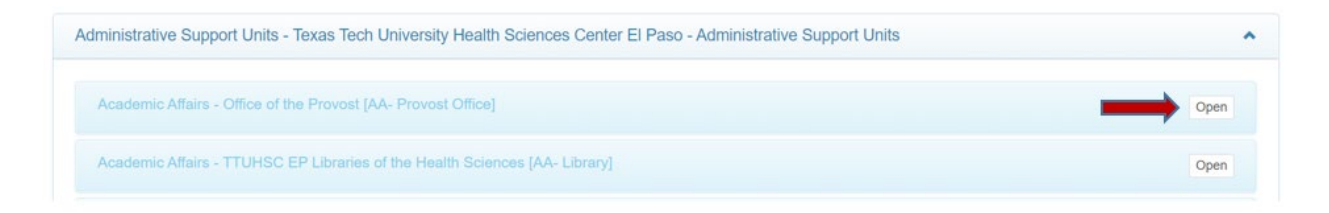

This will open the selected Plan where you'll be able to add Goals or explore the ones that you previously created:

| ademic Affairs - TTUHSC EP Libraries of the Health Sciences [AA- Library]<br>rent Reporting Cycle: Plan cycle 2020/2021 Your role in this plan is Editor | Narrative          | Add Goal        | View Finished          | View PDF      | Clos        |
|----------------------------------------------------------------------------------------------------|--------------------|-----------------|------------------------|---------------|-------------|
| sion Statement:                                                                                                    |                    |                 |                        |               |             |
| The TTUHSCEP Libraries exist to provide medical library resources and library services to TTUHSCEP students, faculty, residen                            | s, staff, patients | s, and the Texa | s community.           |               |             |
| AA- Library-G001 Active                                                                                                    |                    |                 | View Goa               | al »2         | «0          |
| Libraries provide remote electronic reference services. Number of reference questions answered electronically.                                           |                    |                 |                        |               |             |
| With the movement of all TTUHSCEP's schools to an almost fully online virtual environment, the libraries have also made the mo                           | ve to providina t  | the maiority of | the libraries' service | es online inc | li callar a |
| Its reference service.                                                                                                    |                    | , ,             |                        | es onine, inc | luaing      |
| AA- Library-G002 Active<br>Effectively transitioning to on-line instruction.                                                                             |                    |                 | View Goa               | al »2         | «0          |

Next, you can perform the following actions:

• **Narrative** – This option allows you to add an introduction to your Unit's plan or the Unit's mission statement. Click Save or Cancel to go back.

| Na<br>Lit | arrat<br>orary   | ive R<br>/] | lepor | for A | cade      | emic   | Affain    | s - T1 | TUHS       | SC E | P Libr         | aries    | of th       | e Hea | lth Sc | ience | es <mark>[</mark> AA· | x   |
|-----------|------------------|-------------|-------|-------|-----------|--------|-----------|--------|------------|------|----------------|----------|-------------|-------|--------|-------|-----------------------|-----|
|           | Para<br><b>B</b> | graph<br>I  | Ū     | Ver   | dana<br>= | ,<br>= | - 11<br>■ | pt     | <b>C</b> 2 | •    | <u>A</u><br>:≡ | <u>A</u> | •  <br>}= • |       | <>     | 4     | ¢                     |     |
|           |                  |             |       |       |           |        |           |        |            |      |                |          |             |       |        |       |                       |     |
|           |                  |             |       |       |           |        |           |        |            |      |                |          |             |       |        |       |                       |     |
|           |                  |             |       |       |           |        |           |        |            |      |                |          |             |       |        |       |                       |     |
|           | div              |             |       |       |           |        |           |        |            |      |                |          |             |       |        |       |                       |     |
|           |                  |             |       |       |           |        |           |        |            |      |                |          |             |       |        |       |                       | il. |
|           |                  |             |       |       |           |        |           |        |            |      |                |          |             |       | Save   | 2     | Cancel                |     |

• Add Goal – Allows you to add a new goal to your Unit's Plan. By clicking on this option the user will immediately be taken to the page shown below to begin entering the information.

| Academic Affairs - TTUHSC EP Libraries of the Health Sciences [AA- Library] Active<br>Goal: AA- Library-G003<br>Goal #003<br>Your role in this plan is <b>Editor</b> | View PDF | Edit | Report<br>Link [0] | ing Cycle: I<br>Delete | Plan cycle 2<br>Finish | 2020/2021<br>Close |
|----------------------------------------------------------------------------------------------------|----------|------|--------------------|------------------------|------------------------|--------------------|
| You are editing the current cycle. [Plan cycle 2020/2021]                                                                                                    |          |      |                    |                        | Go to pi               | rior cycle         |
| Reporting fields for AA- Library-G003                                                                                                    |          |      |                    |                        |                        | Show All           |
| 1 Expected Outcome                                                                                                    |          |      |                    |                        | Incom                  | plete              |
| 1.1 Measure                                                                                                    |          |      |                    |                        | Incom                  | plete              |
| 1.1.1 Target                                                                                                    |          |      |                    |                        | Incom                  | plete              |
| 1.1.2 Was the target met?                                                                                                    |          |      |                    |                        | Incom                  | plete              |
| 1.1.3 Results/Findings                                                                                                    |          |      |                    |                        | Incom                  | plete              |
| 1.2 Overall Analysis of Expected Outcome                                                                                                    |          |      |                    |                        | Incom                  | plete              |
| 1.3 Other Supporting Evidence                                                                                                    |          |      |                    |                        | Incom                  | plete              |

• **View PDF** – This option allows you to generate a PDF file with the information that has been entered into your Unit's plan.

| PDF Report Options<br>Select any additional information to include in this plan report.           | ×             |
|---------------------------------------------------------------------------------------------------|---------------|
| Title Page Comments Field Numbers Files as attachments (Requires Adobe XI or higher) Linked Goals |               |
|                                                                                                   | Submit Cancel |

• Edit Goal – Allows you to edit the Goal Short Name and enter a Goal Description.

| Goal AA - OIRE-G001                                                | × |
|--------------------------------------------------------------------|---|
| Goal Short Name (max 60 characters)                                |   |
| Goal #001                                                          |   |
| Goal Description                                                   |   |
| Paragraph ▼ Font Family ▼ Font Sizes ▼ <u>A</u> ▼ <u>M</u> ▼ ⊞ ▼ ↔ |   |
|                                                                    |   |
|                                                                    |   |
|                                                                    |   |
|                                                                    |   |
|                                                                    |   |
|                                                                    |   |
|                                                                    |   |
|                                                                    |   |
|                                                                    |   |
|                                                                    |   |
| Save Cancel                                                        |   |
|                                                                    |   |

• Link Goal – Allows you to link the Goal to existing Goals in the Institutional Strategic Plan.

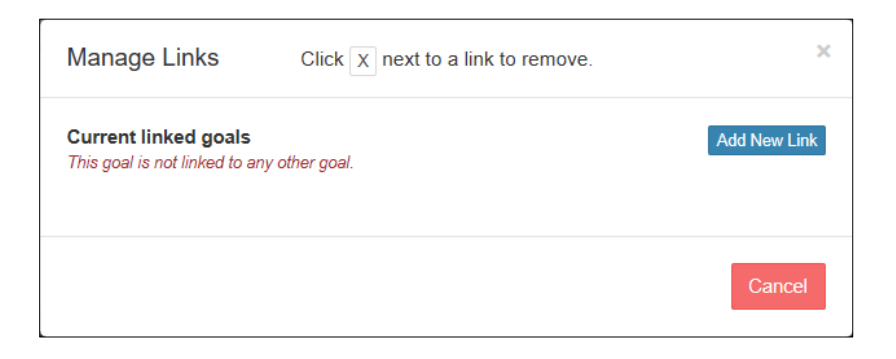

• After clicking **Add New Link** the desired strategic plan can be selected from the dropdown and you can checkmark the appropriate goals and click **Save**.

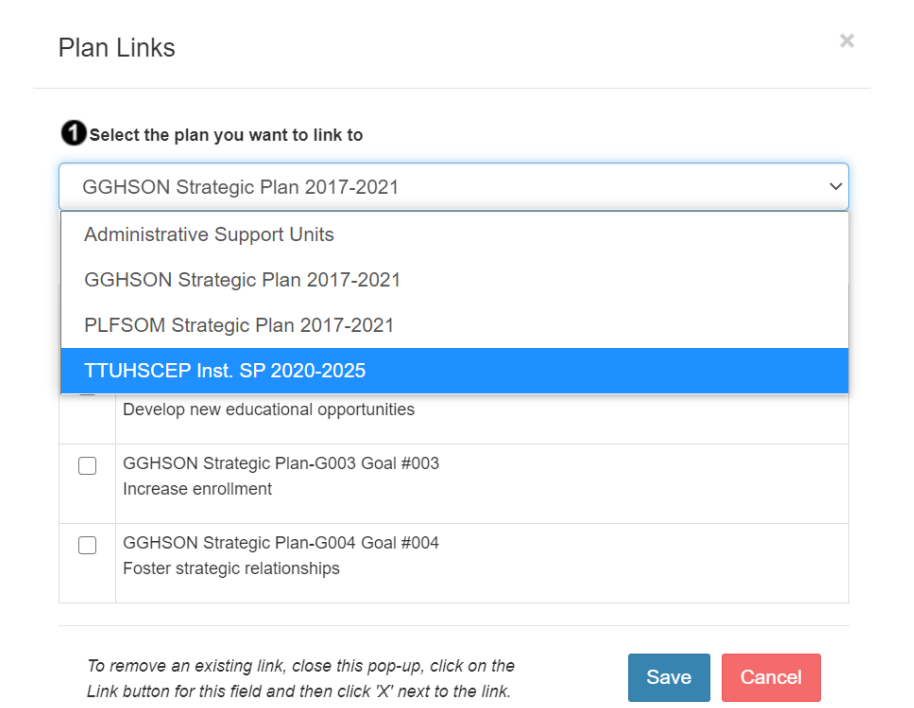

- Delete Goal Allows you to delete a goal.
- Finish Goal Allows you to mark a goal as completed.
- **Close** Allows you to return to the list of goals for the Plan.

To enter text on each of the fields click the desired field and click Edit:

| Reporting fields for AA- Library-G001                                                                                                    | Show All     |
|----------------------------------------------------------------------------------------------------|--------------|
| Expected Outcome<br>Click "Edit" and enter the expected outcome for this goal.<br>The reference services provided online to library users will be maintained in the new virtual learning environment. | Add nev Edit |
| 1.1 Measure                                                                                                    | Complete     |
| 1.1.1 Target                                                                                                    | Complete     |
| 1.1.2 Was the target met?                                                                                                    | Incomplete   |
| 1.1.3 Results/Findings                                                                                                    | Complete     |

Enter the desired text and click **Save** or **Cancel** as needed.

NOTE: The **Mark as complete** option is used to mark a field complete that have all the required information, it can be checked or unchecked.

| 1 Expected Outcomes                                                                      | ×  |
|------------------------------------------------------------------------------------------|----|
| Paragraph ▼ Times Ne ▼ 12pt ▼ ▲ ▼ ▲ ▼ ■ ▼<br>B I U ■ F F F E ■ X D O E E ▼ E ▼ E E ■ か か |    |
|                                                                                          |    |
|                                                                                          |    |
|                                                                                          |    |
| Mark as complete Save Cance                                                              | el |

If you require any assistance with Xitracs Portal, please contact the Office of Institutional Research and Effectiveness or send an email to <u>oire\_elp@ttuhsc.edu</u>.